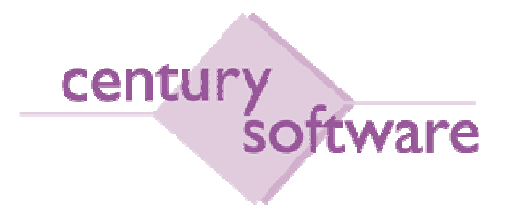

MANUAL PROSES PROJECT COSTING

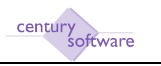

## Hakcipta Terpelihara

Sistem yang dinyatakan di dalam dokumen ini adalah hakmilik terkawal produk yang dibangunkan oleh Century Software (Malaysia) Sdn. Bhd. Produk ini adalah untuk kegunaan ke atas satu perkakasan komputer sahaja dan ianya tidak boleh disalin dalam apa jua bentuk/keadaan.

#### (c) 2009 Century Software (Malaysia) Sdn. Bhd. Hakcipta Terpelihara

Sebarang penyalinan dan pengunaan kerja di dalam sebarang bentuk media samada elektronik, mekanikal dan sebagainya, termasuklah rakaman, penyalinan di dalam sebarang bentuk penyimpanan adalah dilarang sama sekali tanpa kebenaran dari pihak penerbit dan akan dikenakan tindakan undang-undang jika bersabit kesalahan.

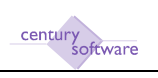

# KANDUNGAN

| 1.0 | PENGENALAN                                           | .4 |
|-----|------------------------------------------------------|----|
| 2.0 | HUBUNGKAIT INTEGRASI MODUL PROJECT COSTING           | 5  |
| 3.0 | PENDAFTARAN KEPALA PROJEK MELALUI 'PROJECT MASTER'   | 6  |
| 4.0 | PENDAFTARAN LEJER PROJEK MELALUI 'PROJECT LEDGER'    | 9  |
| 5.0 | KEMASUKAN JERNAL PELBAGAI MELALUI 'MULTIPLE JOURNAL' | 11 |

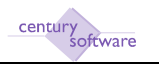

### 1.0 PENGENALAN

Dokumen ini menyenaraikan segala proses-proses yang berkaitan dengan modul 'Project Costing'.

Kami ingin menyarankan kepada pengguna untuk mengenalpasti pegawai-pegawai yang bertanggungjawab untuk membuat kerja-kerja yang terkandung di dalam dokumen ini.

Koordinasi antara jabatan, terutama sekali antara Kewangan dan Teknologi Maklumat, juga perlu bagi menjayakan aktiviti-aktiviti yang dikenalpasti.

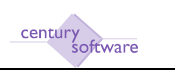

## 2.0 HUBUNGKAIT INTEGRASI MODUL PROJECT COSTING

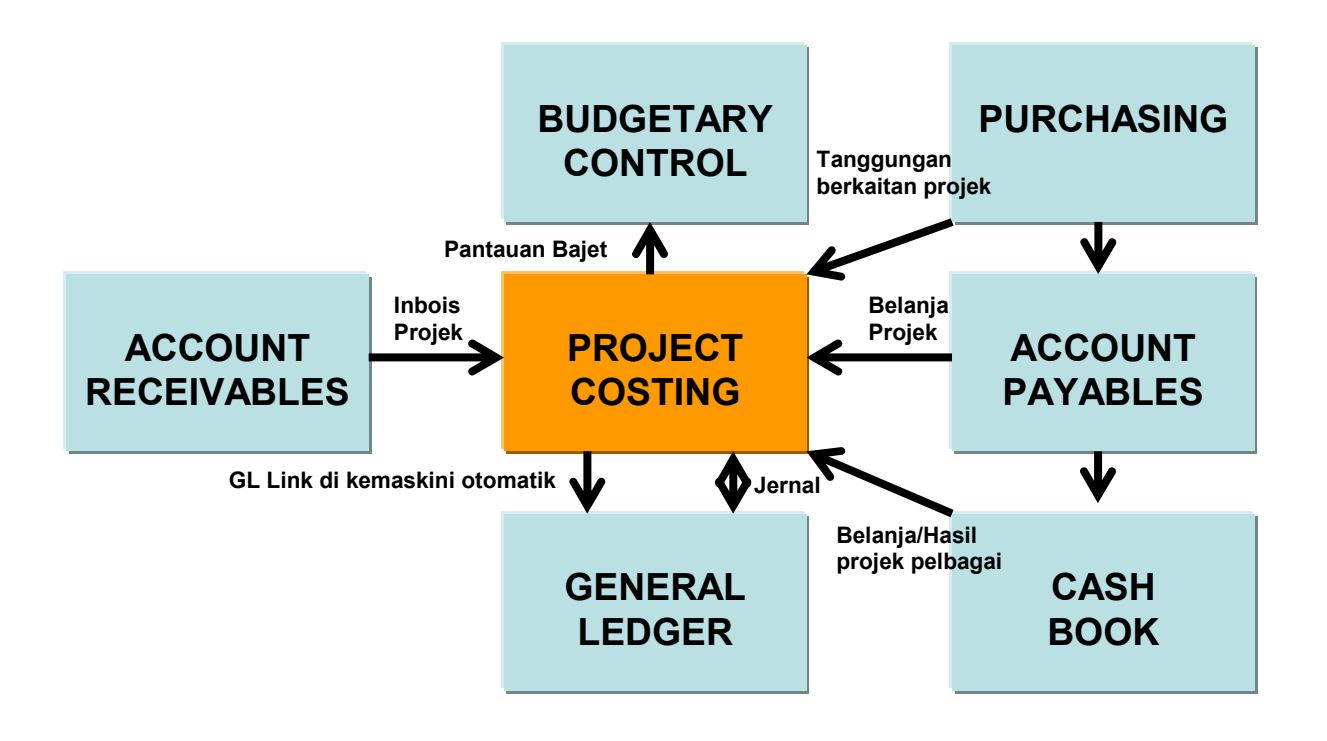

Hubungkait modul Project Costing secara langsung dengan modul yang lain

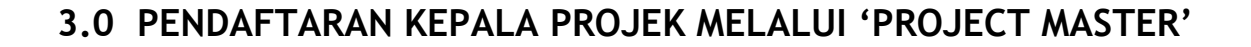

Program ini digunapakai untuk mendaftar kepala projek baru ke dalam sistem.

#### Mengakses Program 'Project Master'

Untuk mendapatkan skrin 'Project Master', pastikan anda klik sebegini:

Menu Utama  $\rightarrow$  Project Costing  $\rightarrow$  Setup  $\rightarrow$  Project Master

| PC Project Master - LEMBAGA PROMOS             | KESIHATAN - Microsoft Internet Explorer        |                |
|------------------------------------------------|------------------------------------------------|----------------|
| e Edit View Figvorites Tools Help              |                                                | A.             |
| 3 ···· · O · 🗟 🗟 🙆 🔎                           | Seach 👷 Favorites 🚱 🔂 - 🍡 🚍 🛄 🔣 🏒 🗱 🟮          |                |
| 0 015 a) http://192.168.2.250/as-p4/connect./f | PTIL54#0904x03y10TV~(ww(ww(#8913059740056)11t~ | 💉 🛃 60 🛛 Urfig |
| File Edit View Tools Help                      |                                                |                |
| 0 0 0 0 0                                      |                                                |                |
|                                                |                                                |                |
| Project Master                                 |                                                |                |
| Project ID                                     |                                                | D Notes        |
| Project Mask                                   |                                                | Procedures     |
| Project Type                                   |                                                |                |
| Project Name                                   |                                                |                |
| Project Long Name                              |                                                |                |
|                                                |                                                |                |
| Details                                        |                                                |                |
| AR Company                                     | Project Status                                 |                |
| AR Company Name                                | Start Date                                     |                |
| Client ID                                      | Finish Date                                    |                |
| Client Name                                    | Last Changed                                   |                |
| Project Address                                | Project Nanager (n.                            |                |
|                                                | Manager Hause                                  |                |
| Billing Client                                 | Design Officer                                 |                |
| Client Name                                    | Officer Name                                   |                |
| Category A                                     | Default GL Account                             |                |
| Category B                                     | Account Name                                   |                |
| Category C                                     | Last Forecast                                  |                |
|                                                |                                                |                |
|                                                | Last Trans Date                                |                |

Skrin 'Project Master'

#### LANGKAH-LANGKAH MENGGUNAKAN PROGRAM INI

#### Langkah 1

Pastikan dahulu kod kepala projek belum ada di dalam sistem.

#### Langkah 2

Klik butang Add untuk memulakan penambahan rekod.

century software

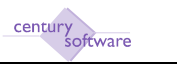

Masukkan kepala projek di medan 'Project ID'. Ini bergantung kepada struktur projek yang telah dipersetujui.

(Nota: Medan ini adalah sebanyak 20 aksara)

#### Langkah 4

Klik OK.

Perhatian: Sistem akan menyemak dengan rekod yang sedia ada di dalam sistem. Jika rekod telah wujud, sistem akan memberikan mesej.

#### Langkah 5

Tetingkap akan muncul.

| 🗿 PC Short Descripti                         | n - Microsoft Internet Explorer                                        |
|----------------------------------------------|------------------------------------------------------------------------|
| <u>File E</u> dit <u>V</u> iew F <u>a</u> vo | ites <u>T</u> ools <u>H</u> elp                                        |
| 🕞 Back 🔹 🌍 🕤                                 | 🗴 😰 🏠 🔎 Search 🤺 Favorites 🚱 🔗 😓 🔜 🔣 🔏 🎉 🖇                             |
| Address 🕘 http://192.16                      | 3.2.250/as-p4/connect/@MTI3LjAuMC4xOjY1OTY=/wa/sua/46913058740656/1?t= |
| * 16                                         | 15 🔽 😨                                                                 |
| OK Cancel                                    |                                                                        |
|                                              |                                                                        |
| Description                                  |                                                                        |
| Short Description                            |                                                                        |
| Long Description                             |                                                                        |

Masukkan butiran pendek berkaitan kepala projek ke dalam medan 'Short Description'. (Nota: Medan ini adalah sebanyak 10 aksara)

Masukkan butiran panjang berkaitan kepala projek ke dalam medan 'Long Description' (Nota: Medan ini adalah sebanyak 20 aksara)

## Langkah 6

Klik OK.

#### Langkah 7 Di medan 'Project Type' pilih jenis projek berkaitan.

#### Langkah 8

Masukkan nama projek di dalam medan 'Project Name'. (Nota: Medan ini adalah sebanyak 30 aksara)

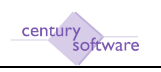

Di ruangan 'Details', masukkan butiran-butiran berikut:

| Medan            | Butiran                                                           |
|------------------|-------------------------------------------------------------------|
| AR Company /     | Lejer PTJ yang perlu dikemaskini jika projek di bil               |
| Name             |                                                                   |
| Client ID / Name | ID siberhutang yang berkaitan dengan projek                       |
| Project Address  | Alamat projek. Medan ini adalah sebanyak 30 aksara setiap baris.  |
| Billing Client / | ID Pengebilan (jika berbeza dari siberhutang)                     |
| Client Name      |                                                                   |
| Category A       | Kategori projek                                                   |
| Category B       | Kategori projek                                                   |
| Category C       | Kategori projek                                                   |
| Start Date       | Tarikh mula projek                                                |
| Finish Date      | Tarikh tamat projek                                               |
| Project Manager  | Kod / Nama pengurus projek                                        |
| Design Officer   | Kod / Nama pereka projek                                          |
| Default GL       | Merujuk kepada kod GL yang diset secara 'default' untuk projek ID |
| Account          | yang diberi. Ini akan di 'override' oleh kod projek sewajarnya di |
|                  | dalam lejer projek.                                               |
| Last forecast    | Tarikh ramalan terakhir berkaitan bajet projek                    |

**Langkah 10** Klik OK.

### Langkah 11

Tetingkap 'Warning' akan muncul. Jawab No.

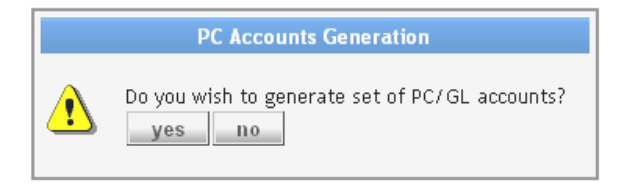

Langkah 12 Selesai.

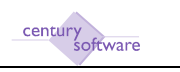

## 4.0 PENDAFTARAN LEJER PROJEK MELALUI 'PROJECT LEDGER'

Program ini digunapakai untuk mendaftar lejer projek baru ke dalam sistem serta menyelenggara butiran berkaitan.

#### Mengakses Program 'Project Ledger'

Untuk mendapatkan skrin 'Project Ledger', pastikan anda klik sebegini:

### Menu Utama $\rightarrow$ Project Costing $\rightarrow$ Setup $\rightarrow$ Project Ledger

| PC Project Ledger                                                                                  | LENBAGA PROMOSI KESIHATAN - Microsoft          | Internet Explorer                                      |               |                | E 🖬 🔀               |
|----------------------------------------------------------------------------------------------------|------------------------------------------------|--------------------------------------------------------|---------------|----------------|---------------------|
| Elle Edit Lilenv Figur                                                                             | ontes Iaals Hela                               |                                                        |               |                | 2                   |
| G                                                                                                  | 💽 🗟 🐔 🔎 Search 👷 Favorites 🌾                   | 0.0.000                                                | 11 O          |                |                     |
| 4)0000 🔊 http://192.14                                                                             | 68.2.250/ae-p4/connect/gMT3L94/MC4x0/V101Yw/wa | (eas)4091305555141603/17t+                             |               |                | 💌 🛃 60 🛛 links 🤎    |
| File Edit: Vier                                                                                    | w Tants Holp                                   |                                                        |               |                | 0                   |
| 0 / *                                                                                              |                                                | R A P P                                                | 1 2 2 0       |                |                     |
| Account Mainten<br>Project ID<br>Project Account<br>Project Account<br>Project Hame<br>Description | ыке<br>  [(??????)<br>  С<br>С<br>С<br>С       | eried period-1/13 year 201<br>Sans A (%)<br>Sans B (%) | 10            |                | Nabes<br>Prozodures |
| GL Account                                                                                         |                                                | Sans C                                                 |               |                |                     |
| Description                                                                                        | S                                              | tatus 7,7                                              |               |                |                     |
| Туре                                                                                               |                                                |                                                        |               |                |                     |
| View<br>Ledger ST/                                                                                 | ANDARD (4) Year 2010                           |                                                        |               |                |                     |
| Movement                                                                                           |                                                |                                                        |               |                |                     |
| Period                                                                                             | CURRENT YEAR                                   |                                                        | BUDGET LEDGER | BODGET BALANCE | a                   |
| OPEN                                                                                               |                                                | 0.00                                                   | 0.0           | a              | 0.00                |
| JAN                                                                                                |                                                | 0.00                                                   | 0.0           | a              | 0.00                |
| FEB                                                                                                |                                                | 0.00                                                   | 0.0           | 0              | 0.00                |
| MAC                                                                                                |                                                | 0.00                                                   | 0.0           | 0              | 0.00                |
| APR                                                                                                |                                                | 0.00                                                   | . 0.0         | 0              | 0.00                |
| MEI                                                                                                |                                                | 0.00                                                   | 80            | 0              | 0.00                |
| JUN                                                                                                |                                                | 0.00                                                   | . 0.0         | 0              | 0.00                |
| Dane                                                                                               |                                                |                                                        |               |                | Dirternat           |

Skrin 'Project Ledger'

#### LANGKAH-LANGKAH MENGGUNAKAN PROGRAM INI

#### Langkah 1

Pastikan dahulu kod lejer projek belum ada di dalam sistem.

#### Langkah 2

Klik butang Add untuk memulakan penambahan rekod.

#### Langkah 3

Masukkan kepala projek di medan 'Project ID'. Ini bergantung kepada struktur projek yang telah dipersetujui.

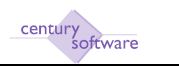

Masukkan segmen lain bagi struktur projek di medan 'Project Account'. Ini juga bergantung kepada struktur projek yang telah dipersetujui.

### Langkah 5

Klik OK.

#### Langkah 6

Masukkan keterangan berkaitan lejer projek di medan 'Description'. (Nota: Medan ini adalah sebanyak 30 aksara)

#### Langkah 7

Masukkan kod GL yang berhubung kait dengan lejer projek di medan 'GL Account'. *(Perhatian: Medan ini penting kerana melibatkan integrasi antara modul)* 

### Langkah 8

Pilih jenis akaun. (samada Expense untuk belanja projek, Income untuk hasil projek)

Langkah 9 Masukkan jenis projek mengikut kelas di medan 'Class A/B/C'.

Langkah 10 Klik OK sebanyak 2 kali.

Langkah 11 Tetingkap akan muncul.

| OK Centol                   |   |
|-----------------------------|---|
| BC Account<br>BC Account ID | 4 |

Masukkan kod bajet berkaitan projek yang memantau belanja projek jika ada. Jika tidak, biarkan kosong.

Langkah 12 Klik OK.

Langkah 13 Selesai.

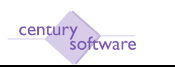

## 5.0 KEMASUKAN JERNAL PELBAGAI MELALUI 'MULTIPLE JOURNAL'

Program 'Multiple Journal' digunapakai untuk membuat transaksi jernal menggunakan kod bank, kod pemiutang dan juga kod penghutang.

#### Mengakses Program 'Multiple Journal'

Untuk mendapatkan skrin 'Multiple Journal', pastikan anda klik sebegini:

| Menu Utama → | Project Costing | $\rightarrow$ Process $\rightarrow$ | Multiple Journal |
|--------------|-----------------|-------------------------------------|------------------|
|--------------|-----------------|-------------------------------------|------------------|

| M.J. Multiple Journa       | I - BRI PEJABAT LPKM - Microso     | tt Internet Expla | tor -         |           |       |       |       |                 | - F       |
|----------------------------|------------------------------------|-------------------|---------------|-----------|-------|-------|-------|-----------------|-----------|
| ile Edit <u>V</u> iew Favo | rites I.aols Help                  |                   |               |           |       |       |       |                 | A         |
| G                          | 🖹 📓 🐔 🔎 Search 👷                   | Favorites 🚱       | G•≧⊡⊠ [/      | 11 0      |       |       |       |                 |           |
| 10 mm an http://192.16     | 8.2.250/as-p4/connect/gMTELpAuMC4x | Charalanti-TOTICO | 63925068/171= |           |       |       |       | × 2             | 6a 11/4 g |
| Tile Edit View             | v Toola Help                       |                   |               |           |       |       |       |                 |           |
| 0 1 4                      | 6 5 6 9                            | 0                 | 8 8 8 8       | 1 G %     | 0     |       |       |                 | -         |
|                            |                                    |                   |               |           |       |       |       |                 |           |
| Journal                    |                                    |                   |               |           |       |       |       |                 |           |
| Journal                    |                                    | Status            |               |           |       |       |       | Hotes .         |           |
| Entry Date                 | Currency                           | u, Rate           |               |           |       |       |       | Procedures      |           |
|                            |                                    | Debits            |               |           |       |       |       |                 |           |
| Description                |                                    | Credits           |               |           |       |       |       |                 |           |
| Journal Date               | 0                                  | Balance           |               |           |       |       |       |                 |           |
|                            |                                    |                   |               |           |       |       |       |                 |           |
| Ledger                     | Account                            |                   | Description   | Reference | Hours | TRACE | Debit | Credit          |           |
|                            |                                    | 140               |               |           |       |       |       |                 | - 27      |
|                            |                                    | 14                |               |           |       |       |       |                 |           |
|                            |                                    | 14                |               |           |       |       |       |                 |           |
|                            |                                    | 14                |               |           |       |       |       |                 |           |
|                            |                                    | 14                |               |           |       |       |       |                 |           |
|                            |                                    | 4                 |               |           |       |       |       |                 |           |
|                            |                                    | 20                |               |           |       |       |       |                 |           |
|                            |                                    | 19.7              |               |           |       |       | 92    |                 | 1000      |
|                            |                                    |                   |               |           |       |       | . P   | alle atta 🖉 📶 🥇 | 8.7.0     |
| Account Descriptio         | 1000<br>100                        |                   | Account Mask  |           |       |       |       |                 |           |
| (4.1.999) (5.1.9)          |                                    |                   |               |           |       |       |       |                 |           |
|                            |                                    |                   |               |           |       |       |       |                 |           |
|                            |                                    |                   |               |           |       |       |       |                 | 3         |
| Dare                       |                                    |                   |               |           |       |       |       | Dirdertai       | £         |

Skrin 'Multiple Journals'

#### LANGKAH-LANGKAH MENGGUNAKAN PROGRAM INI

Langkah 1

Kenalpasti transaksi yang ingin di buat.

#### Langkah 2

Klik butang Add untuk memulakan penambahan rekod.

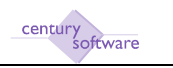

Sistem akan menjana nombor jernal secara otomatik.

Masukan butiran jernal di medan 'Description'. (Nota: Medan ini adalah sebanyak 50 aksara)

#### Langkah 4

Masukkan tarikh jernal di medan 'Date'.

#### Langkah 5

Klik OK.

#### Langkah 6

Masukkan pilihan di medan 'Ledger' dan kod berkaitan di medan 'Account'. Transaksi yang boleh digunapakai adalah :

| Ledger         | Medan 'Account'                           |  |  |  |
|----------------|-------------------------------------------|--|--|--|
| General Ledger | Kod General Ledger                        |  |  |  |
| Debtors        | Kod Siberhutang dari Modul Accounts       |  |  |  |
|                | Receivable                                |  |  |  |
| Creditors      | Kod Pemiutang dari Modul Accounts Payable |  |  |  |
| Projects       | Kod Projek dari Modul Project Costing     |  |  |  |
| Cash Book      | Kod Bank dari Modul Cash Book             |  |  |  |

Setelah selesai, tekan tab sekali.

#### Langkah 7

Masukkan butiran akaun atau gunakan butiran yang tersedia di medan 'Description'. Tekan tab sekali.

(Nota: Medan ini adalah sebanyak 30 aksara)

#### Langkah 8

Masukkan nombor rujukan di medan 'Reference'. (Nota: Medan ini adalah sebanyak 12 aksara)

#### Langkah 9

Masukkan 'DR' samada anda perlu mendebit atau 'CR' untuk kreditkan akaun tersebut di medan 'DR/CR'.

#### Langkah 10

Masukkan amaun di medan 'Debit' atau 'Kredit'.

#### Langkah 11

Sambung dari langkah 6 hingga 10 mengikut keperluan jernal.

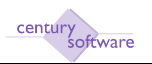

Langkah 12 Setelah selesai, klik OK.

Langkah 13 Tetingkap 'Warning' akan muncul.

|   | WARN                     | ING!                        |
|---|--------------------------|-----------------------------|
| ⚠ | Set this journa<br>Ready | al to READY state ?<br>Hold |

Pilih Ready untuk teruskan. Jika anda pilih Hold, sistem akan tukarkan status jernal kepada HELD.

#### Langkah 14

Bila anda pilih Ready sebentar tadi, satu lagi tetingkap 'Warning' akan muncul.

|   | WARNING!                                                         |
|---|------------------------------------------------------------------|
| ⚠ | Do you wish to post this multiple journal<br>Proceed ?<br>yes no |

Klik No. Status jernal akan bertukar menjadi 'Ready'.

Sila dapatkan pengesahan pegawai sebelum 'post'.

Langkah 15 Selesai.